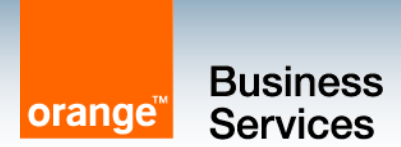

## Téléphone Avaya

## **GUIDE D'UTILISATION**

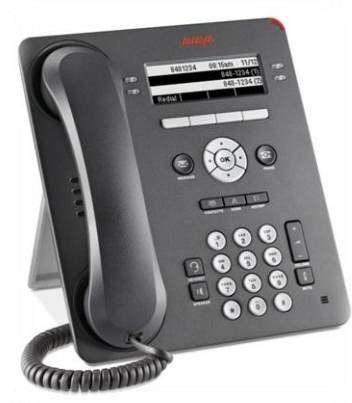

**Poste 9404** 

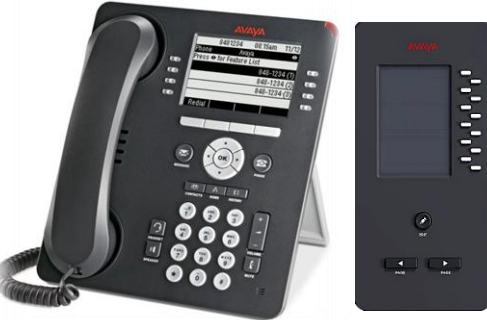

**Poste 9408** (avec boîtier d'extension pour les assistantes)

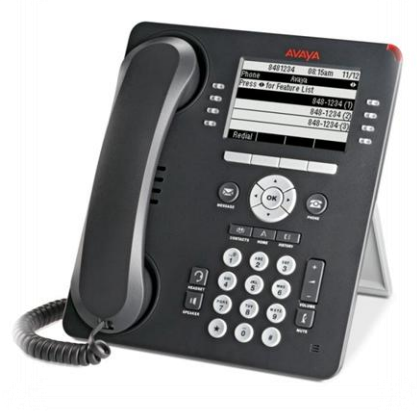

**Poste 9408** 

## Sommaire

#### □ Le poste 9404 & 9408

- Présentation des postes
- Les fonctions programmées
  - Poste 9404
  - Poste 9408
  - Boîtier d'extension (poste des assistantes avec du filtrage)

#### Les fonctions courantes

- Répondre à un ou plusieurs appels
- Emettre un appel
- Mettre un correspondant en attente
- Transférer un appel
- Etablir une conférence
- Activer un rappel automatique
- Intercepter un appel
- Renvoyer sa ligne
- Verrouiller son poste

#### Les fonctions à valeur ajoutée

- Consultation des journaux d'appels HISTORY
- Gestion du répertoire personnel CONTACTS (ajouter, appeler...)
- Programmation de ses touches directes NP (numéro personnel)
- Personnalisation du poste MENU

#### □ La messagerie vocale

- Ses accès
- Son initialisation
- Ses différents menus

AUDI JIEL © septembre 2013 – Ce document ne peut être copié ou édité sans autorisation de son auteur Audiatel

Page 2

orange

### Présentation du poste 9404 : les différentes zones

**4 touches contextuelles :** Elles permettent de sélectionner l'option proposée, selon l'état : 'Renum', 'Env tt'...

Navigateur : permet de faire défiler les écrans, les menus et options à l'afficheur

Message : accès à la messagerie vocale

**Clavier Alphanumérique** 

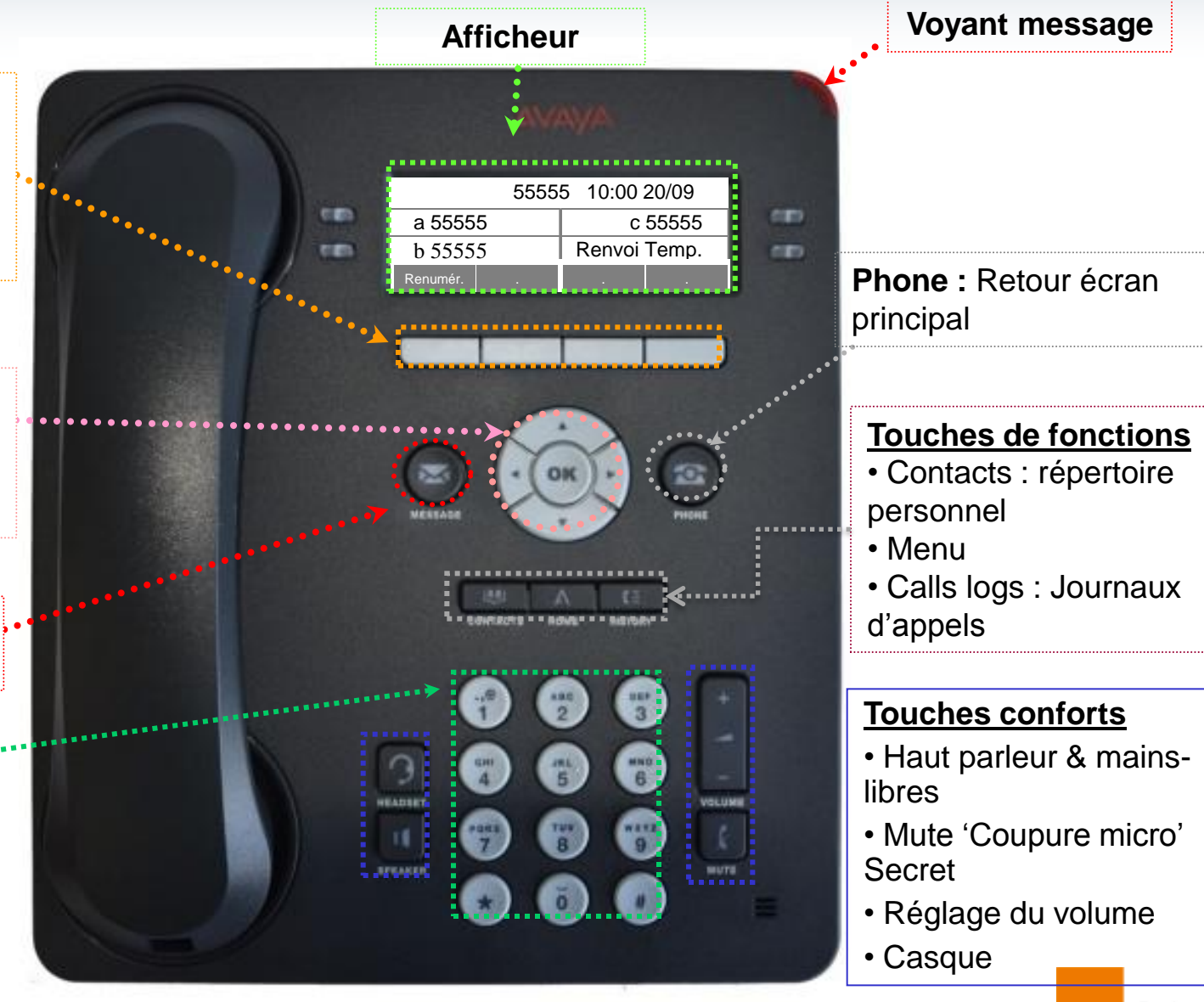

### Présentation du poste 9408 : les différentes zones

**4 touches contextuelles :** Elles permettent de sélectionner l'option proposée, selon l'état : 'Renum', 'Env tt'...

Navigateur : permet de faire défiler les écrans, les menus et options à l'afficheur

Message : accès à la messagerie vocale

**Clavier Alphanumérique** 

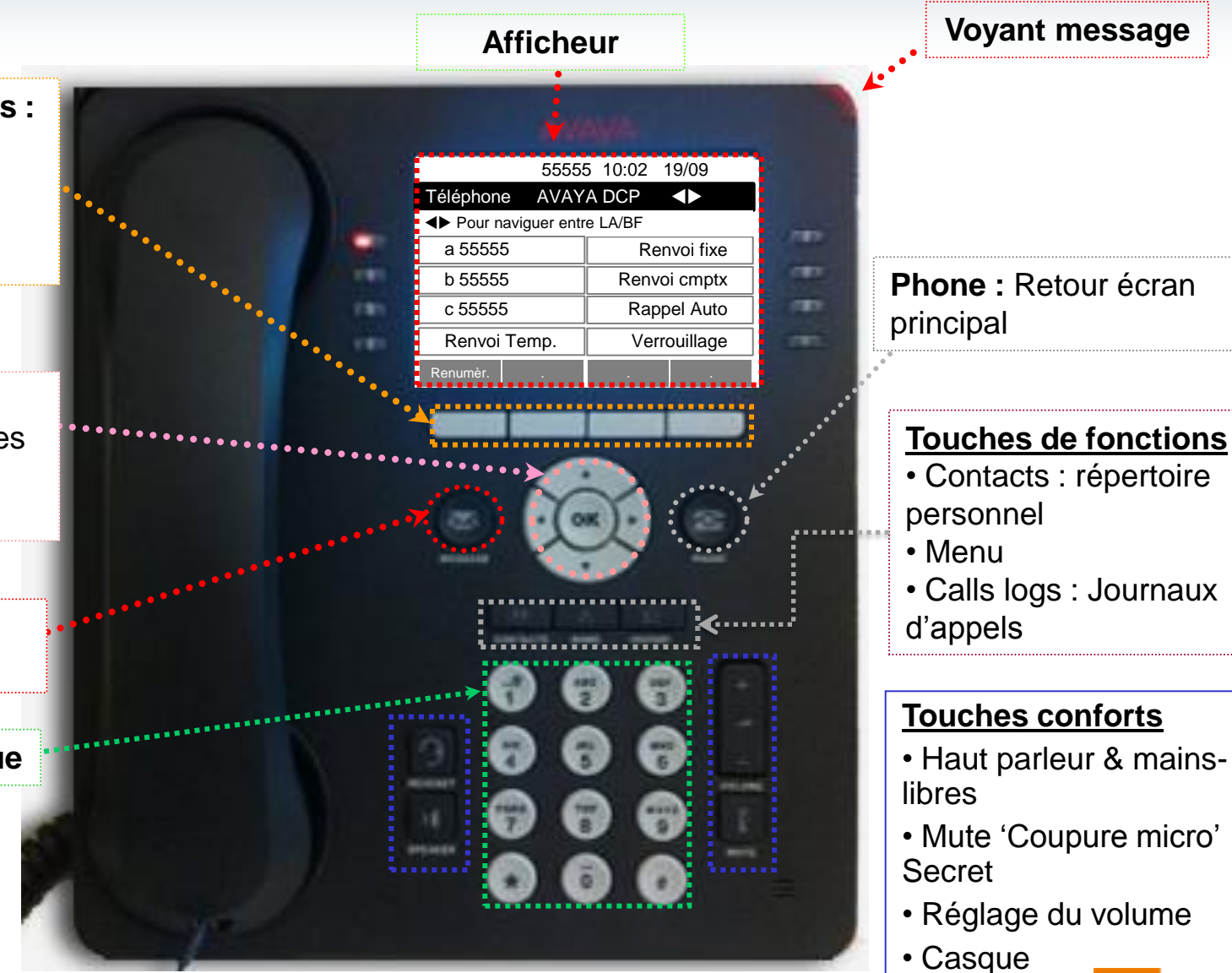

AUDI TEL © septembre 2013 – Ce document ne peut être copié ou édité sans autorisation de son auteur Audiatel

Page 4

orange

## L'afficheur : Ecran Téléphone

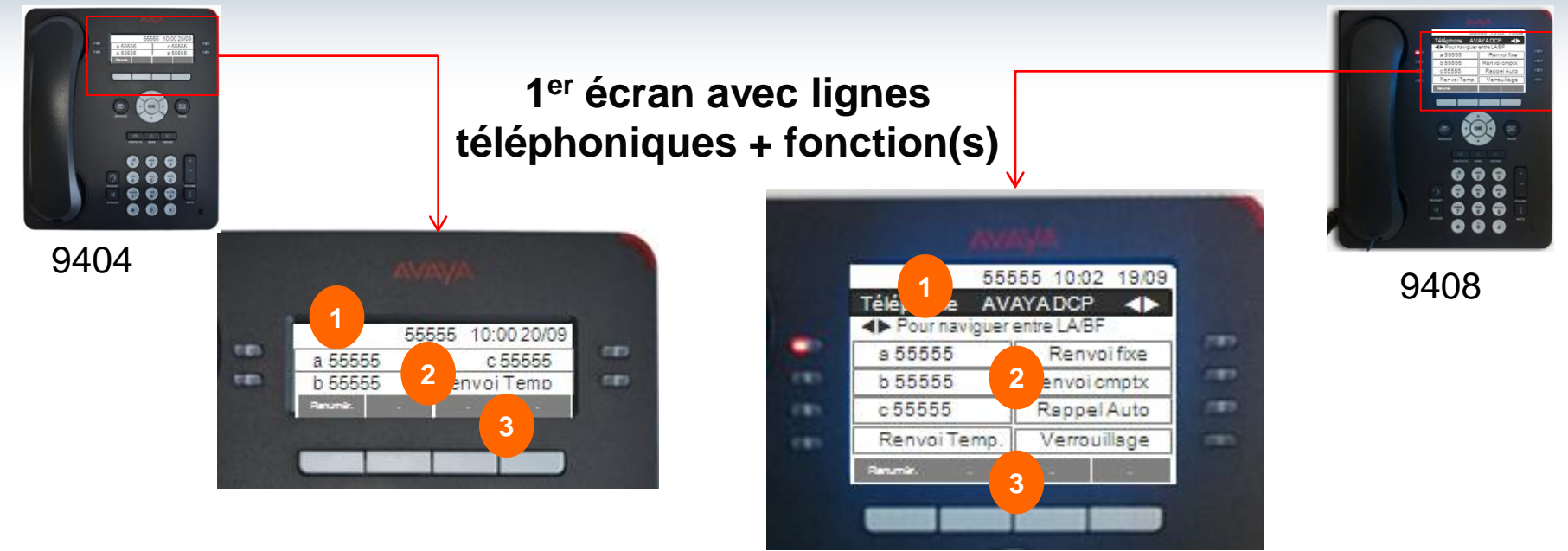

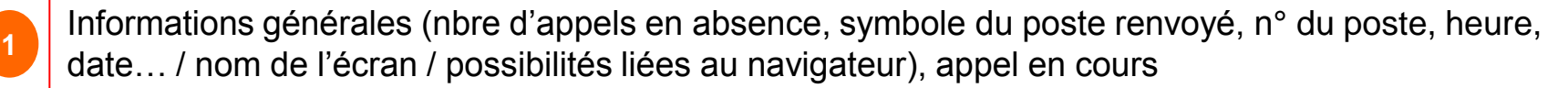

- Touches de lignes et de fonctions, jusqu'à 12 possibilités pour le poste 9404 (3 écrans de 4 touches) et 24 possibilités pour le poste 9408 (3 écrans de 8 touches) => les lignes téléphoniques sont toujours programmées sur le 1<sup>er</sup> écran (accès direct par la touche PHONE)
- Touches contextuelles associées aux options proposées selon l'état du poste (poste raccroché, poste en cours de communication...)

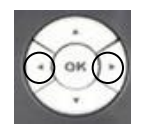

2

3

Pour passer au 2<sup>ème</sup> et 3<sup>ème</sup> écran => utiliser le navigateur ◀ ► Pour revenir au 1<sup>er</sup> écran => utiliser le navigateur ◀ ou appuyer sur la touche PHONE

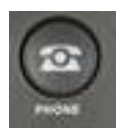

## 9404 : ses différents écrans

| [                                                                                                    |              | 55555    | 10:00 | 19/09      |
|----------------------------------------------------------------------------------------------------|--------------|----------|-------|------------|
|                                                                                                    | a 55555      | Ť        |       | c 55555    |
| srar                                                                                                    | b 55555      |          | Ren   | voi Temp.  |
| Ш                                                                                                    | Renumér.     |          | Ĩ     |            |
| ОКО                                                                                                    |              |          |       |            |
| $\mathbf{\mathbf{\mathbf{\mathbf{\mathbf{\mathbf{\mathbf{\mathbf{\mathbf{\mathbf{\mathbf{\mathbf{\mathbf{\mathbf{\mathbf{\mathbf{\mathbf{\mathbf{$ |              | 55555    | 10:00 | 19/09      |
| 2<br>2                                                                                                    | Renvoi fixe  | <u> </u> |       | Suivant    |
| crai                                                                                                    | Répertoire   | Ì        |       | Appeler    |
| ш                                                                                                    | Renumér.     |          |       |            |
|                                                                                                    |              |          |       |            |
| <b>2</b>                                                                                                    |              | 55555    | 10:00 | 19/09      |
| an (                                                                                                    | Renvoi cmplx |          | Ve    | rrouillage |
| CCS                                                                                                    | Rappel Auto  | Ì        |       |            |
| ш                                                                                                    | Renumér.     |          |       |            |
|                                                                                                    |              |          | Í     |            |
|                                                                                                    |              |          |       |            |

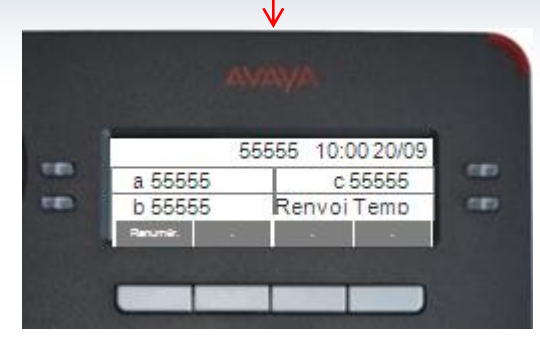

#### Liste des fonctions programmées :

- a, b et c : touches de lignes (seules les lignes a et b permettent de recevoir des appels)
  Répertoire, Suivant et Appeler : pour rechercher et appeler un collaborateur (Annuaire Entreprise)
- Renvoi Temp : pour activer ou désactiver un renvoi temporaire
- **Renvoi fixe** : pour activer ou désactiver un renvoi fixe (selon programmation)
- •Renvoi cmplx : pour activer ou désactiver un renvoi avancé sur occupation ou non réponse...
- **Rappel auto** : pour activer un rappel automatique
- Verrouillage : pour activer ou désactiver le verrou de son poste et ainsi interdire les appels vers l'extérieur

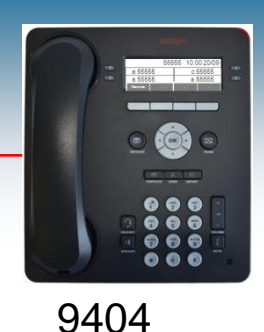

## 9408 : ses différents écrans

| $\square$ |  |
|-----------|--|
| ຕຸ        |  |
| 5         |  |

L

| _   |                  | 55555   | 10:00   | 28/08     |
|-----|------------------|---------|---------|-----------|
| Ξ   | Téléphone        | Av      | aya DCP |           |
|     | ▲▶ pour naviguer | entre L | A/BF    |           |
| Ŭ ( | a 55555          |         | Re      | nvoi fixe |
|     | b 55555          |         | Renv    | oi cmplx  |
|     | c 55555          |         | Rap     | pel Auto  |
|     | Renvoi Temp.     |         | Ver     | rouillage |
|     | Renumér.         |         |         |           |
|     |                  |         |         |           |

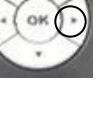

| $\sim$   |   |
|----------|---|
|          |   |
| <u>ש</u> | ٢ |
| S<br>S   |   |
|          |   |

|                             | 55555 | 10:00  | 28/08 |
|-----------------------------|-------|--------|-------|
| Téléphone                   | Ava   | ya DCP |       |
| ▲ pour naviguer entre LA/BF |       |        |       |
| Répertoire                  |       |        | NP    |
| Suivant                     |       |        | NP    |
| Appeler                     |       |        | NP    |
| Verrouillage                |       |        | NP    |
| Renumér.                    |       |        |       |
|                             |       |        |       |
|                             |       |        |       |

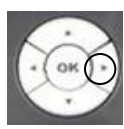

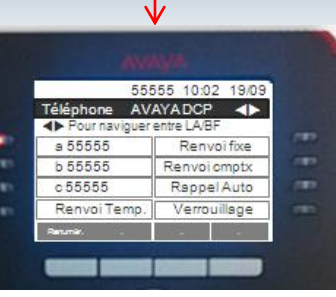

9408

#### Liste des fonctions programmées :

On retrouve les mêmes fonctions que pour le poste 9404 avec en plus :

- NP : touches programmables
- NA-Prog : pour programmer les touches NP

• AffProgTouche : pour afficher le contenu d'une touche programmée

| n   |                             | 55555 | 10:00         | 28/08   |  |
|-----|-----------------------------|-------|---------------|---------|--|
|     | Téléphone                   | Av    | Avaya DCP 🛛 🔷 |         |  |
| CLa | ◆ pour naviguer entre LA/BF |       |               |         |  |
| й   | NP                          |       |               | NP ]    |  |
|     | NP                          |       |               | NP      |  |
|     | NP                          |       |               | NA-Prog |  |
|     | NP                          |       | AffPro        | gTouche |  |
|     | Renumér.                    |       |               |         |  |
|     |                             |       |               |         |  |
|     |                             |       |               |         |  |

Page 7 orange

# Le boîtier d'extension (poste 'Assistante' et poste 'Directeur')

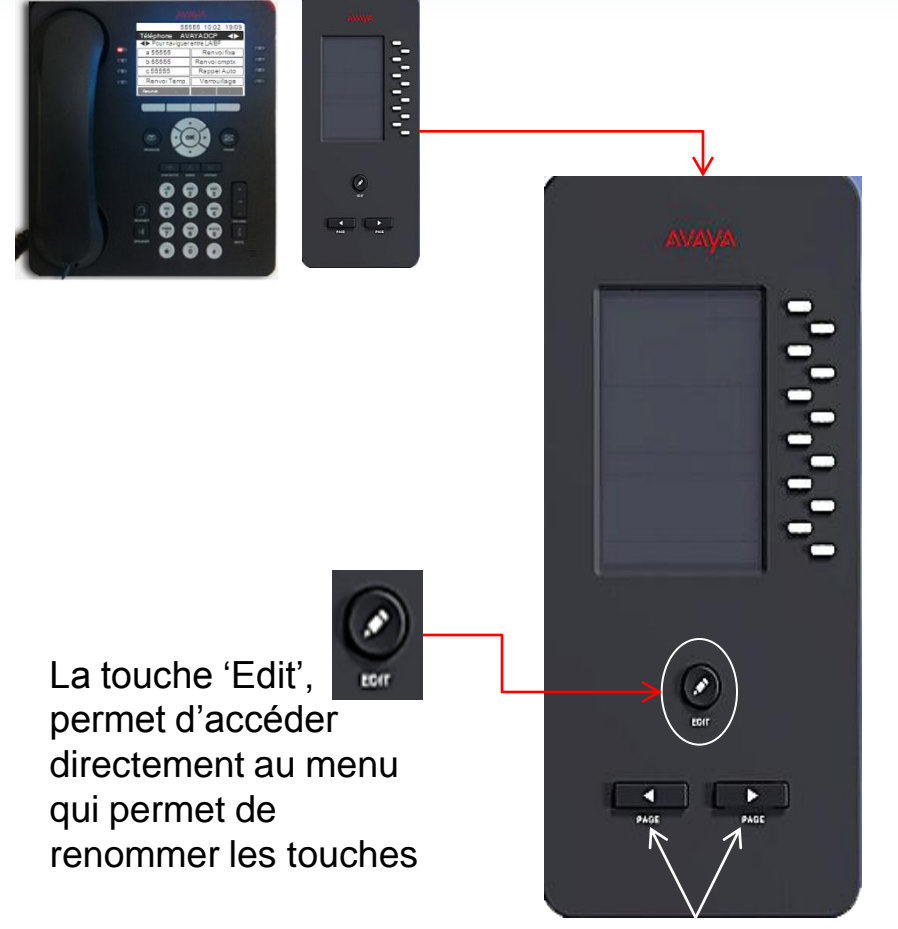

Touches qui permettent de passer d'un écran à l'autre (2 écrans de 12 touches soit 24 touches au total)

- TR 5xxxx : touche qui permet :
  - d'appeler directement le poste filtré
  - de visualiser l'état du poste

• Filtr 5xxxx : touche qui permet d'activer / désactiver le filtrage du poste filtré

• **RTemx 5xxxx** : touche qui permet d'activer un renvoi avancé pour le poste filtré

• Va et vient : touche qui permet de passer d'un correspondant à l'autre lors d'un double appel

•**Prioritaire** : touche qui permet de joindre un poste filtré lorsque celui-ci est filtré par une autre personne (entraide)

• Notif appel : pour rappeler automatiquement le poste Filtré lorsque sa ligne a été appelée

- NP : touches programmables
- NA-Prog : pour programmer les touches NP

## Les fonctions courantes

- **Emettre un appel**
- Répondre à un ou plusieurs appels
- □ Mettre un correspondant en attente
- Transférer un appel
- **Etablir une conférence**
- □ Intercepter un appel
- Renvoyer son poste

AUDI TEL © septembre 2013 – Ce document ne peut être copié ou édité sans autorisation de son auteur Audiatel

orange

## **Emettre un appel**

#### Les codes principaux : Plan de numérotation

- > 0 : extérieur
- > 9 : standard
- 5XXXX : n° de poste

#### Touches et fonctions confort

- [Renumér] : cette touche contextuelle 'Option' permet de rappeler le dernier numéro composé ou l'un des derniers (selon réglage des options du poste à partir de la touche MENU et Réglage de l'appel...)
- 'HISTORY' : cette touche permet d'ouvrir le journal des appels, de les rappeler ou de les enregistrer dans ses contacts.
- 'CONTACTS' : cette touche permet d'ajouter des contacts et de les appeler directement

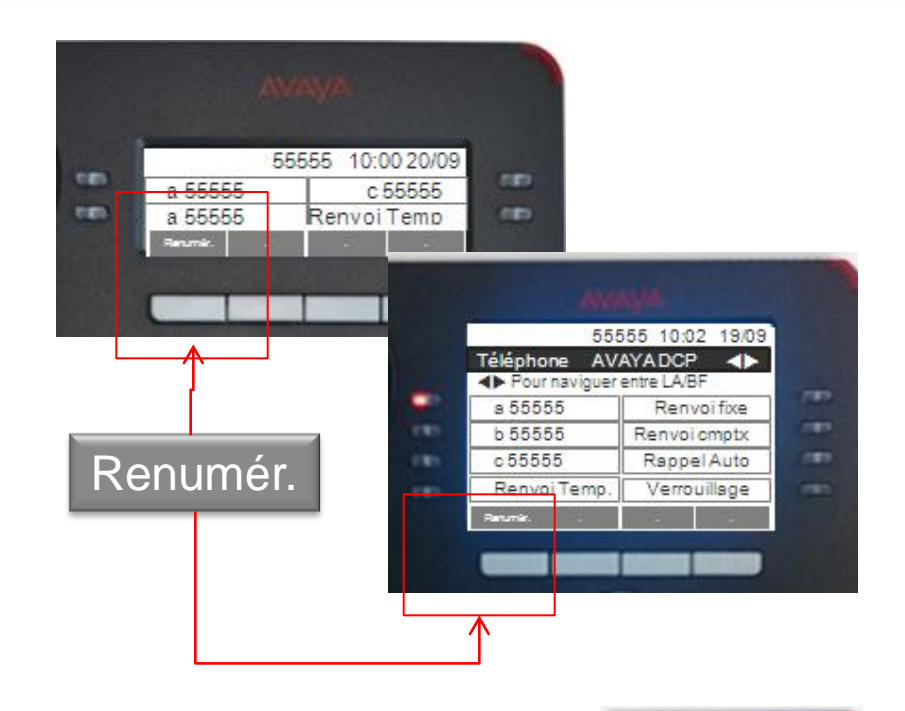

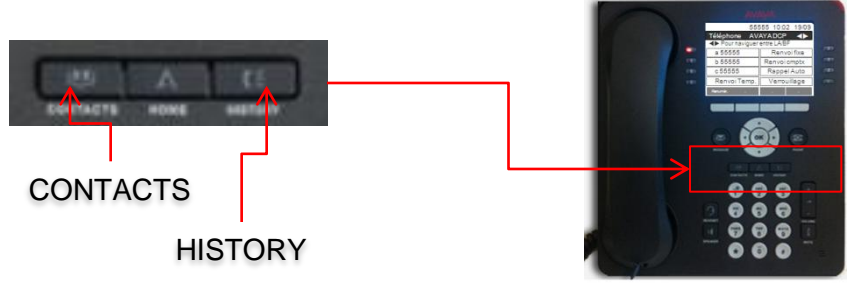

Page 10 orange

## **Emettre un appel : Répertoire Entreprise**

- Pour accéder au répertoire du Ministère, il est nécessaire de passer sur le 2<sup>ème</sup> écran via le navigateur
  - Sélectionner la fonction [Répertoire] en appuyant sur la touche de ligne correspondante à ce choix ou en mettant la ligne Répertoire en surbrillance avec le navigateur puis en faisant OK
  - Saisir le nom ou les premières lettres via le clavier de numérotation (un seul appui par touche : écriture prédictive)
    - Exemple : pour Dupont, je tape 3 8 7
  - Le 1<sup>er</sup> nom correspondant à la combinaison de lettres saisies s'affiche en haut de l'écran
    - Si le nom n'est pas le bon, saisir une nouvelle lettre jusqu'à ce que le nom s'affiche
    - Faire défiler les noms à partir de la fonction [**Suivant**]
  - Lancer l'appel en sélectionnant la fonction [Appeler], ou en appuyant sur la touche de ligne associée

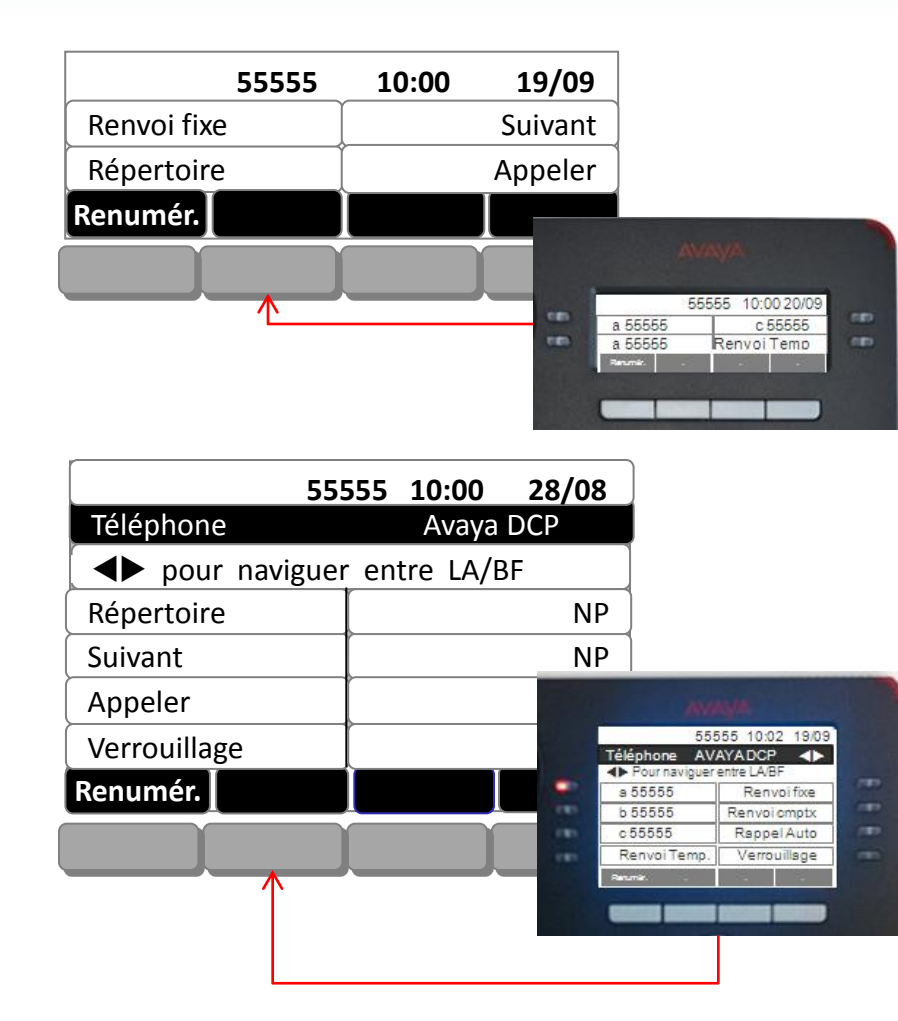

© septembre 2013 – Ce document ne peut être copié ou édité sans autorisation de son auteur Audiatel

## Répondre à un deuxième appel

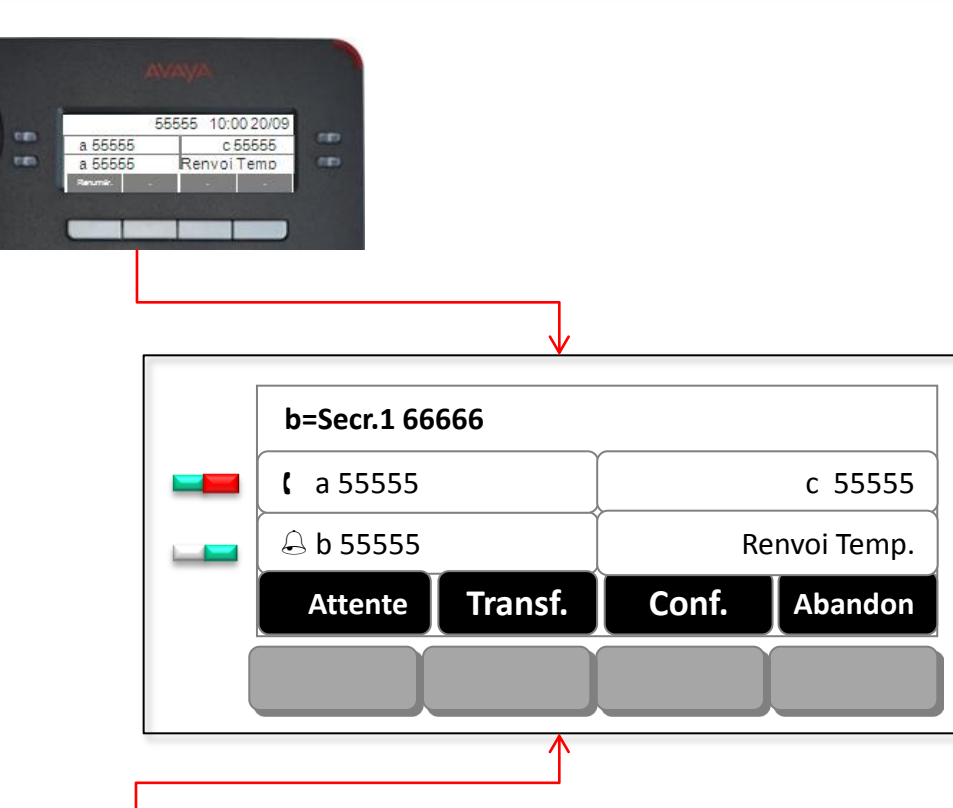

Rannel Auto

#### Vous avez plusieurs possibilités pour répondre aux appels entrants :

Décrocher le combiné

#### Ou

 Appuyer sur la touche 'Speaker' (vous êtes en Mains-Libres)

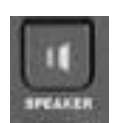

- En cours de communication, un deuxième appel se présente sur votre poste :
  - Sélectionner la touche de ligne clignotante pour répondre à l'appel, le premier correspondant est automatiquement mis en attente musicale
  - Passer d'un correspondant à l'autre d'un simple appui sur la touche de ligne
- Nota : il est possible de gérer 2 lignes simultanément. La 3<sup>ème</sup> ligne est réservée pour effectuer des transferts dans le cas où les 2 premières lignes sont occupées

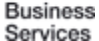

## Mettre un correspondant en attente

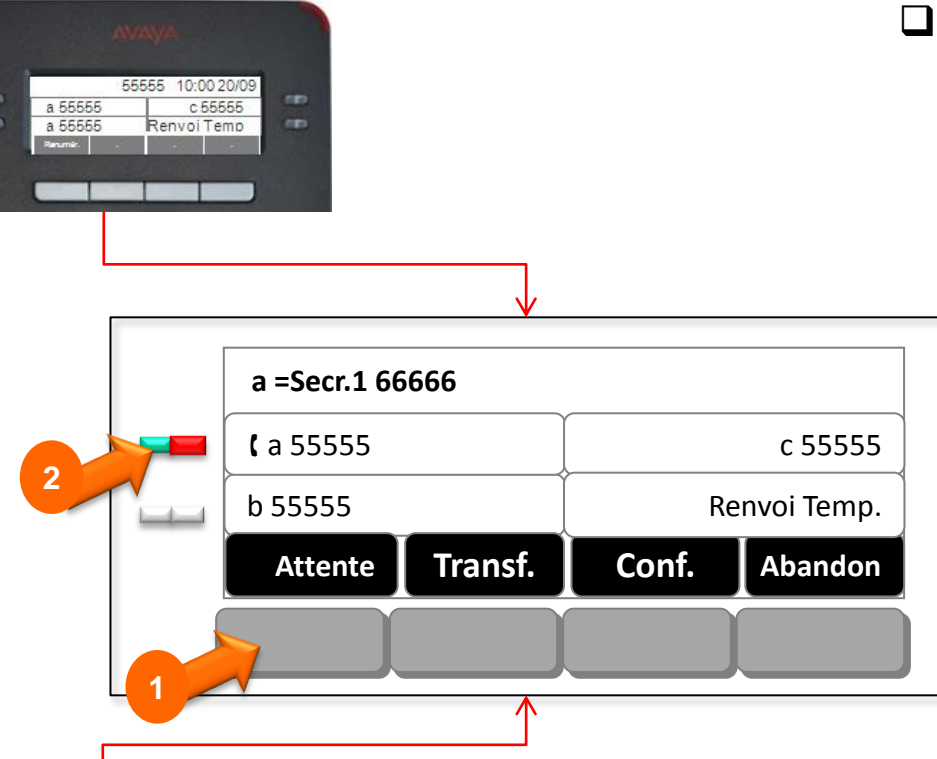

#### **Faire patienter son correspondant**

#### > En attente musicale

- Sélectionner l'option '**Attente'** de l'afficheur
- Appuyer directement sur la touche de ligne qui clignote pour reprendre le correspondant initial

#### Ou

#### > En coupant le micro 'Mute'

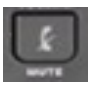

- La touche '**MUTE**' permet de faire un aparté (coupure micro)
- Micro actif : diode éteinte
- Micro inactif : diode rouge

55555 10:02 19:09 Téléphone AVAYADCP ◀► ♣ Pour naviguer entre LABF s 55555 Renvoi fixe b 55555 Renvoi mptx c 55555 Rappel Auto Renvoi Temp. Verrouillage

## **Transférer un appel**

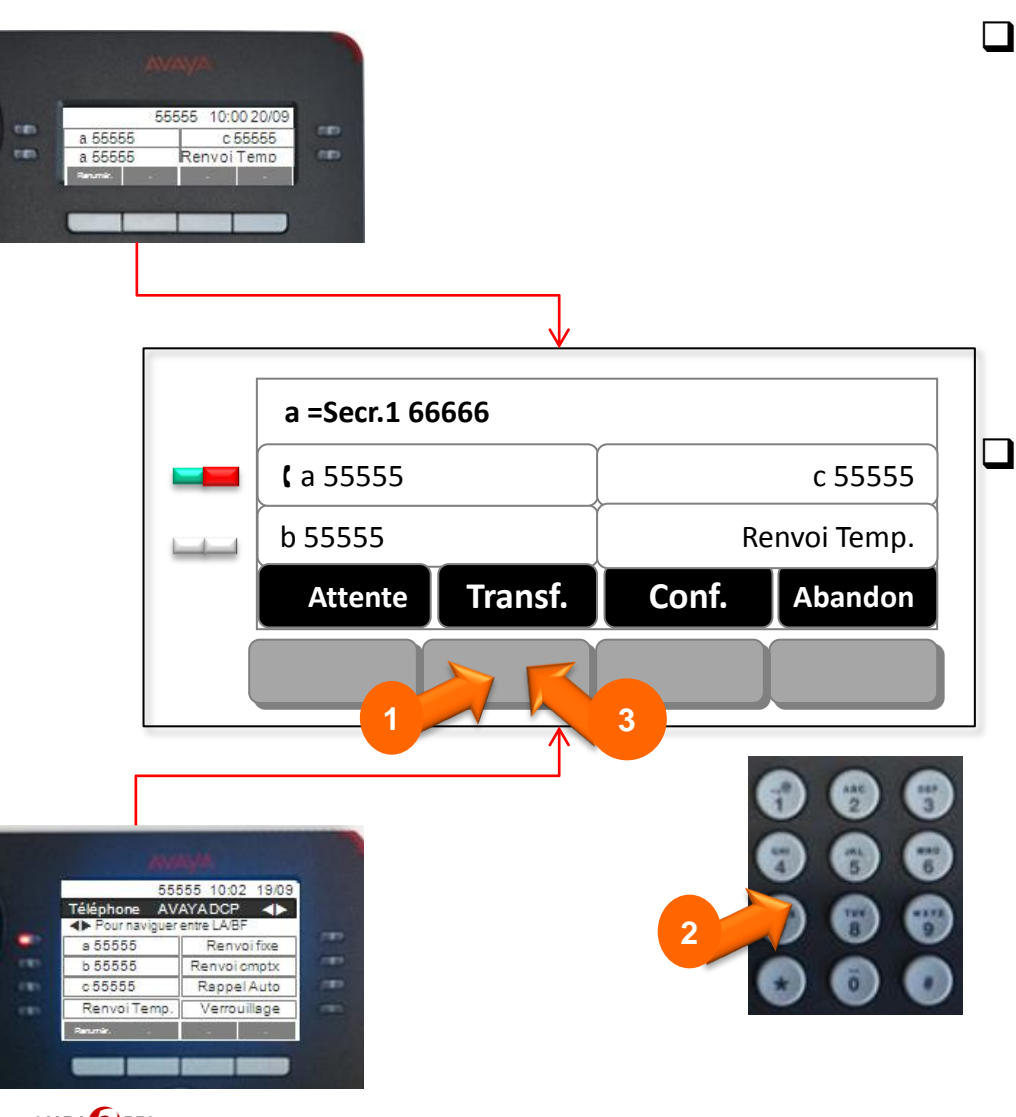

#### En cours de communication, après avoir invité son correspondant à patienter :

- Sélectionner l'option '**Transf**.' sur l'afficheur
- > Composer le numéro du destinataire
- Annoncer l'appel puis sélectionner l'option
   'Transf.' sur l'afficheur ou raccrocher le combiné directement

## En cas d'échec (erreur de numéro, non réponse…)

Sélectionner l'option 'Abandon' puis appuyer sur la touche de ligne clignotante pour reprendre le correspondant initial

AUDI DIEL © septembre 2013 – Ce document ne peut être copié ou édité sans autorisation de son auteur Audiatel

## **Etablir une Conférence Téléphonique**

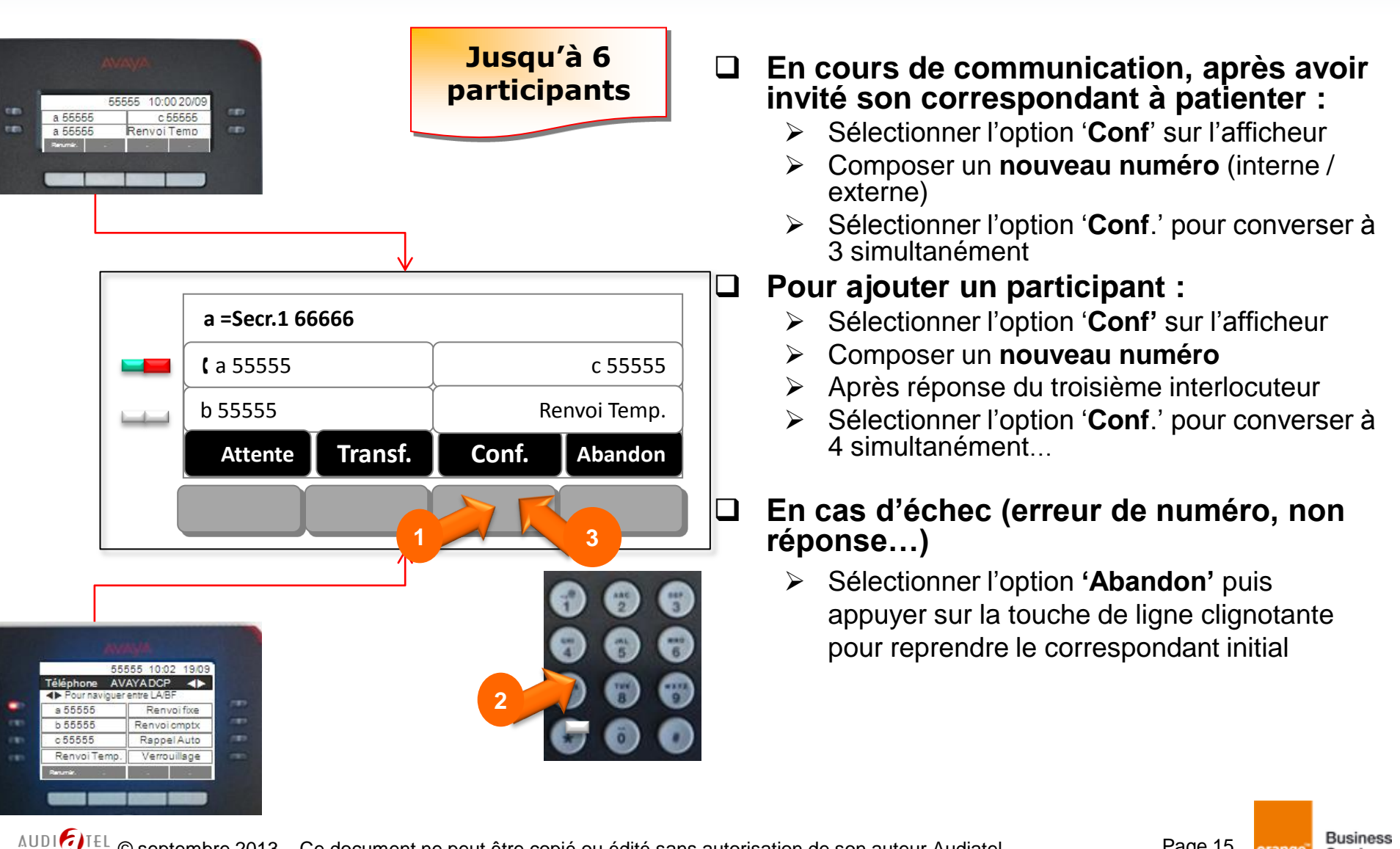

Page 15 orange

## Activer un rappel automatique

Pour être rappelé automatiquement dès que le poste se libère...

- Passer sur l'écran Fonctions via le navigateur
- Sélectionner la fonction [Rappel Auto]
- Le système fera sonner votre poste dès que votre correspondant aura raccroché
- Décrocher pour rappeler le poste initial

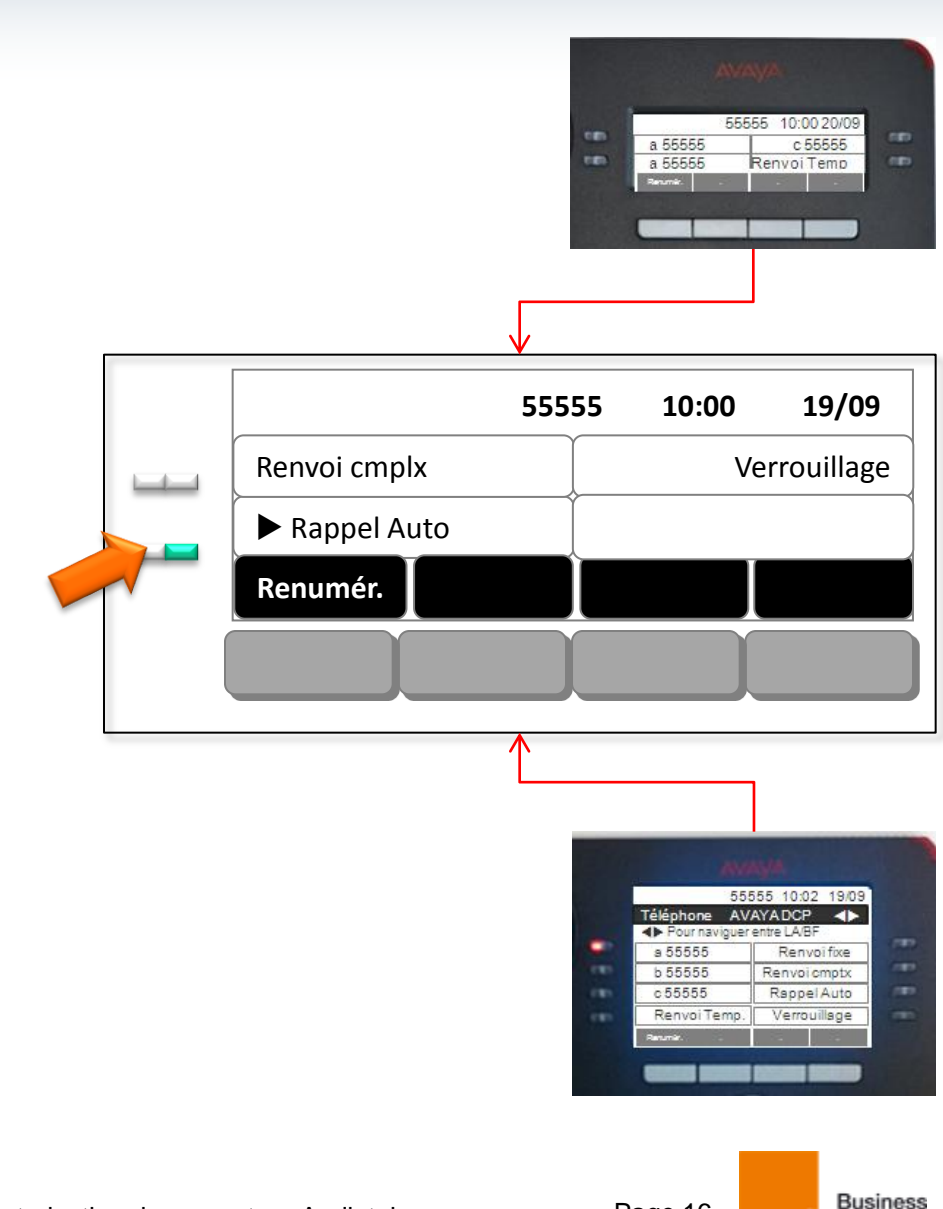

Services

## Intercepter un appel (selon configuration)

Pour intercepter un appel qui sonne sur un poste de son groupement :

- Sélectionner l'écran avec l'option 'Interception'
- > Sélectionner la fonction 'Interception'
- Cette fonction nécessite la programmation d'un groupement (voir avec l'administrateur système)
- Pour intercepter un appel dirigé (hors groupement)
  - Sélectionner l'écran avec l'option 'Interc hors gr'
  - Sélectionner la fonction 'Interc hors gr'
  - Puis composer le numéro du poste qui sonne

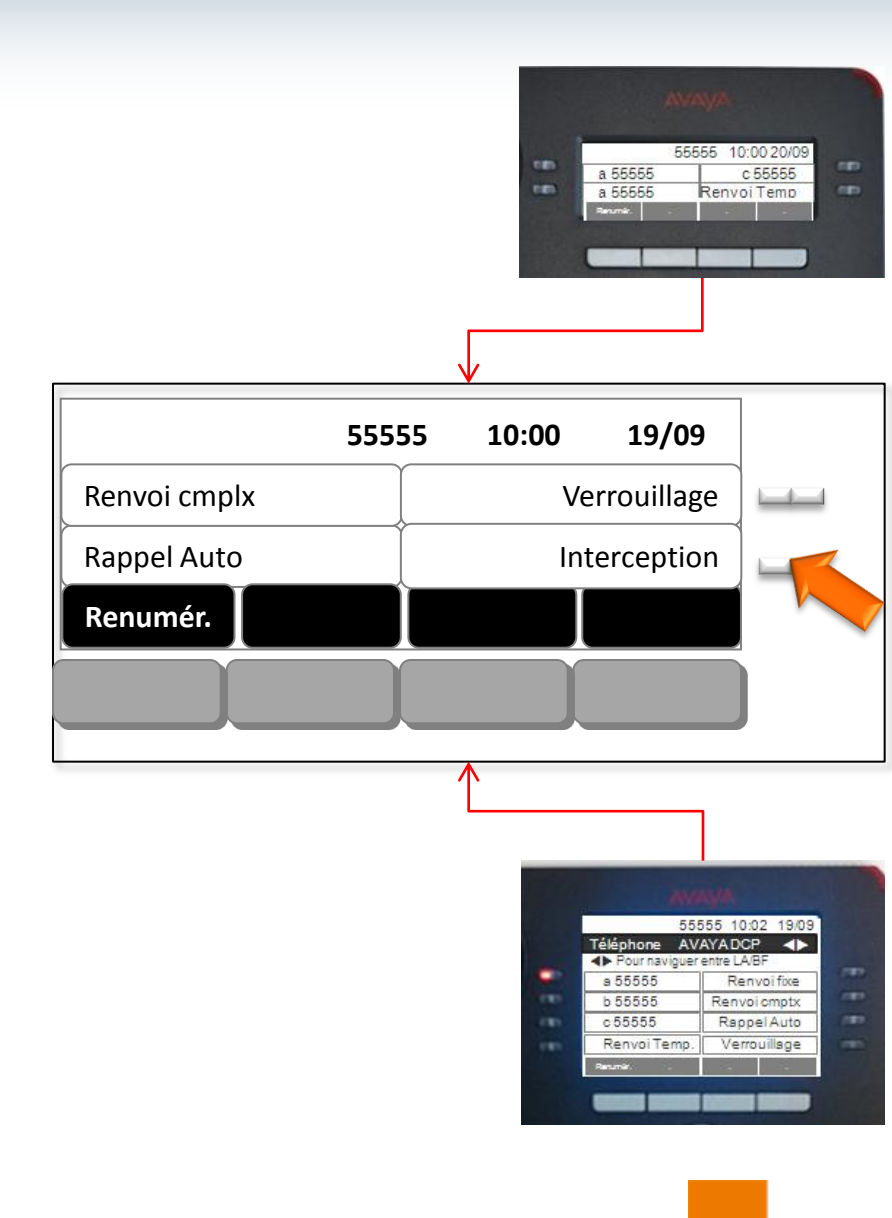

Business

Services

orange

Page 17

AUDI JIEL © septembre 2013 – Ce document ne peut être copié ou édité sans autorisation de son auteur Audiatel

## **Renvoyer son poste : Renvoi Temporaire**

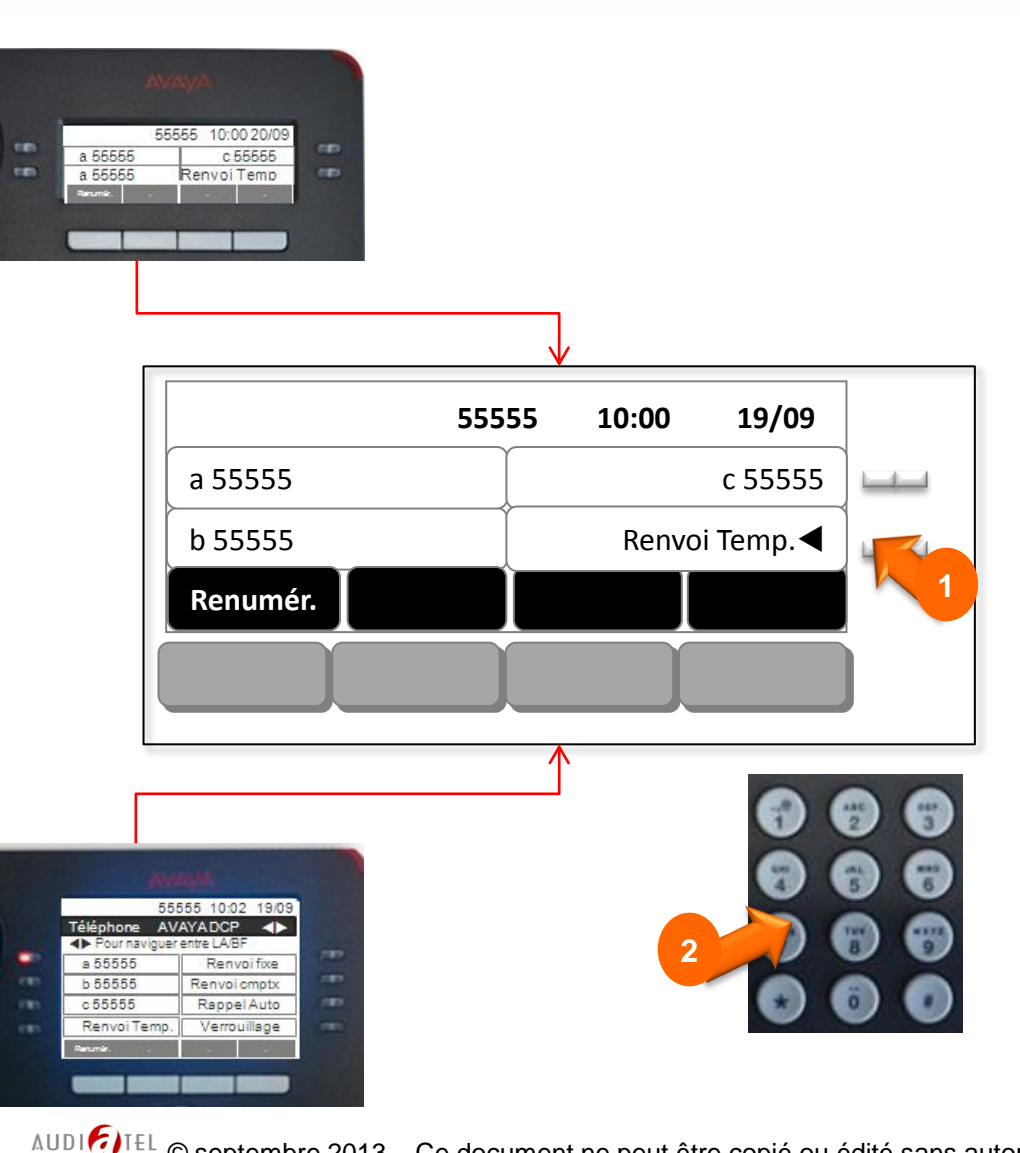

- Cette fonctionnalité permet de choisir le destinataire vers lequel on souhaite renvoyer ses appels
- □ Activation du renvoi temporaire :
  - Sélectionner la fonction [Renvoi Temp]
  - Composer le numéro du poste ou le numéro externe
  - Lorsqu'un renvoi est activé, le bouton de ligne associé à la fonction [Renvoi Temp] s'allume
- □ Annuler le renvoi temporaire :
  - Sélectionner la fonction [Renvoi Temp] pour annuler ce dernier (la diode associée s'éteint)

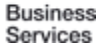

## **Renvoyer son poste : Renvoi Fixe**

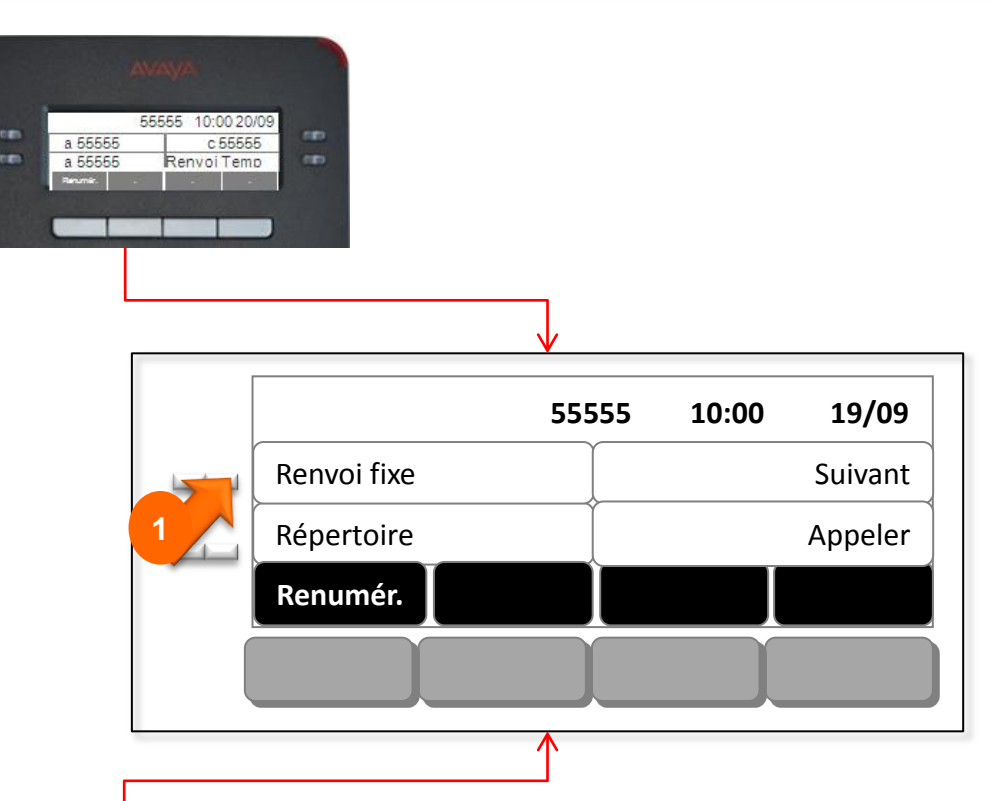

Rappel Auto Verrouillage  Cette fonctionnalité permet de renvoyer automatiquement ses appels vers un poste ou une messagerie vocale selon programmation système

#### □ Activation du renvoi fixe :

- Sélectionner la fonction [Renv. Fixe] à partir du 1<sup>er</sup> ou 2<sup>ème</sup> écran
- Lorsqu'un renvoi est activé, le bouton de ligne associé à la fonction [Renvoi fixe] s'allume

#### □ Annuler le renvoi temporaire :

 Sélectionner la fonction [Renvoi Temp] pour annuler ce dernier (la diode associée s'éteint)

## Renvoyer son poste : Renvoi Avancé (cmplx)

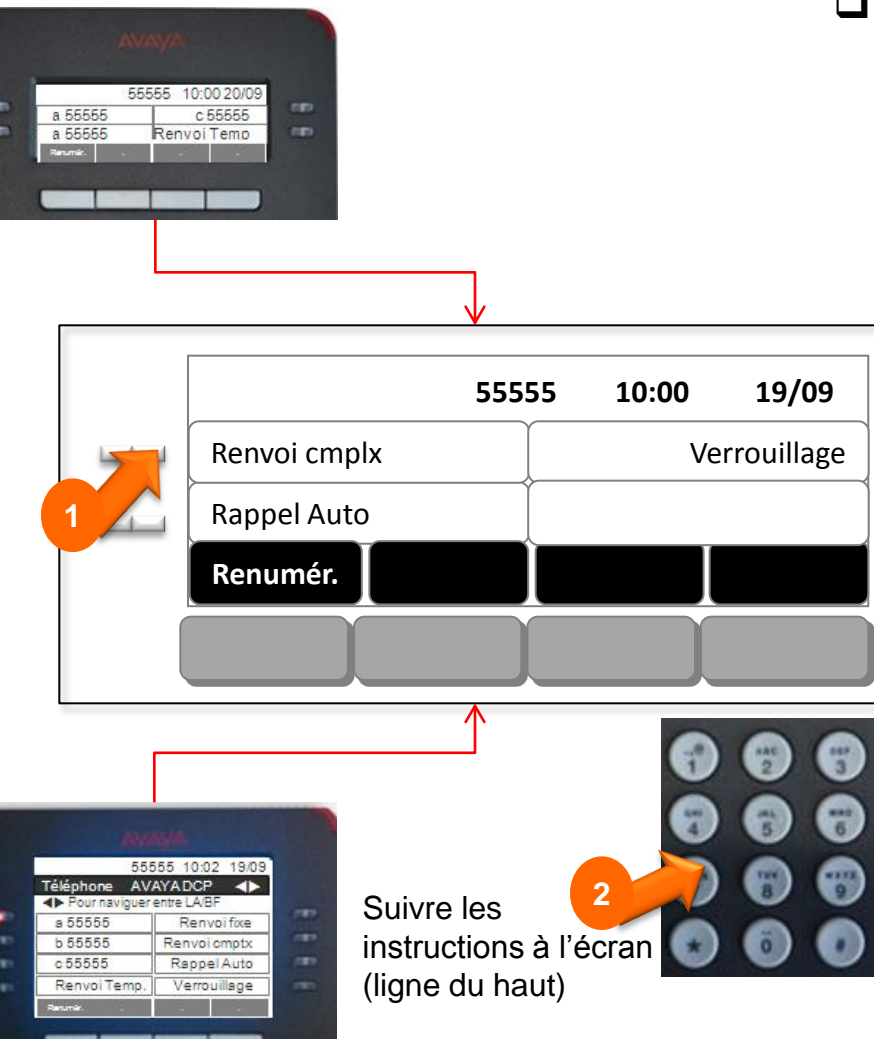

- Cette fonctionnalité permet de programmer un renvoi évolué en sélectionnant plusieurs critères...
  - > Sélectionner la fonction [Renvoi cmplx]
  - Composer le code relatif à l'opération choisie
    - 1=activer (pour activer un renvoi)
    - 2= désactiver (pour désactiver un renvoi activé)
    - 3=état (pour visualiser les renvois actifs)
  - Saisir le code correspondant au mode de renvoi choisi :
    - 1=inconditionnel (renvoi immédiat)
    - 2= occupation (renvoi sur occupation uniquement)
    - 3= non réponse (renvoi sur non réponse)
  - Saisir le code correspondant au type de renvoi
    - 1=interne (renvoi pour les appels internes)
    - 2=externe (renvoi pour les appels externes)
    - 3=tous (renvoi pour tous les appels internes et externes)
  - Saisir le numéro destinataire

## Verrouiller son poste

#### Pour interdire l'accès à l'extérieur depuis son poste :

- Passer sur l'écran Fonctions (via le navigateur)
- Sélectionner la fonction [Verrouillage]
- Le poste est verrouillé
- Pour annuler le verrouillage du poste :
  - Passer sur l'écran Fonctions (via le navigateur)
  - Sélectionner la fonction [Verrouillage]
  - Composer votre numéro de poste 5xxxx suivi de #
  - Composer le mot de passe système  $\geq$ suivi de # (code à défaut 123456)

#### Nota : code modifiable par l'administrateur système

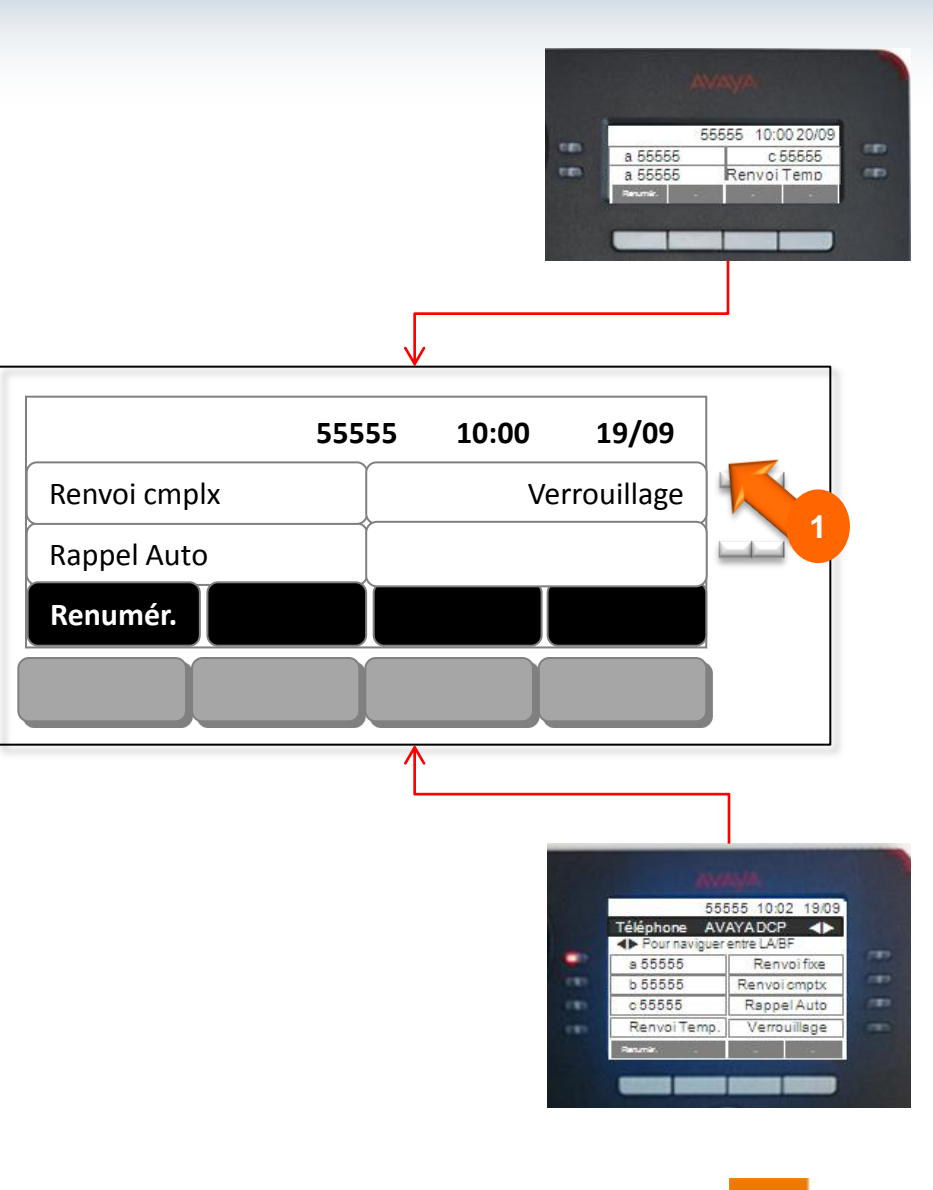

© septembre 2013 – Ce document ne peut être copié ou édité sans autorisation de son auteur Audiatel

## Les fonctions à valeur ajoutée

- □ Consulter les journaux d'appels HISTORY
- Gérer son répertoire personnel CONTACTS (ajouter, appeler...)
- **Programmer ses touches directes NP (numéro personnel)**
- Personnaliser son poste MENU (contraste de l'afficheur, sonnerie...)

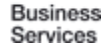

## **Consulter les journaux d'appels**

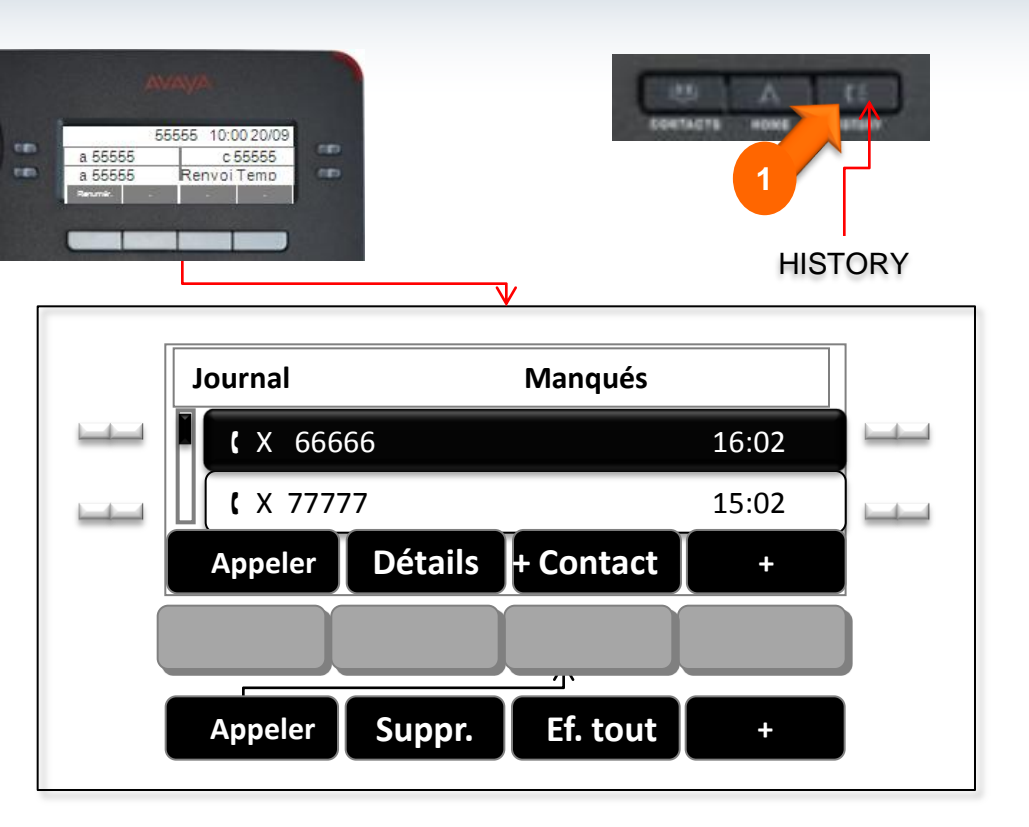

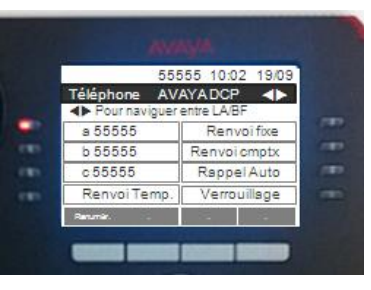

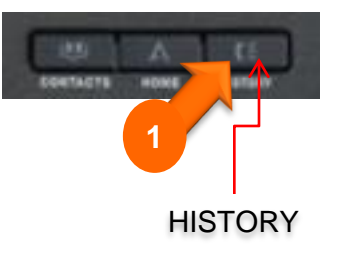

 Appuyer sur la touche 'HISTORY', 4 pages de journaux d'appels sont proposées (le passage d'une page à l'autre s'effectue par le navigateur

- Manqués
- Sortants
- Appels pris
- Tous les appels
- A l'aide du navigateur, surligner le numéro désiré puis sélectionner l'une des options suivantes :
  - 'Appeler' : pour lancer l'appel vers ce numéro
  - 'Détails' : pour voir la date et l'heure de l'appel
  - '+Contacts' : pour l'enregistrer dans vos contacts
  - '+': pour accéder aux 2e listes d'options (et vice versa)
  - > 'Suppr' : pour supprimer la ligne
  - > 'Eff. tt' : pour effacer toute la liste

):

## **Ajouter et Appeler ses contacts**

#### Il est possible d'enregistrer jusqu'à 100 fiches contacts

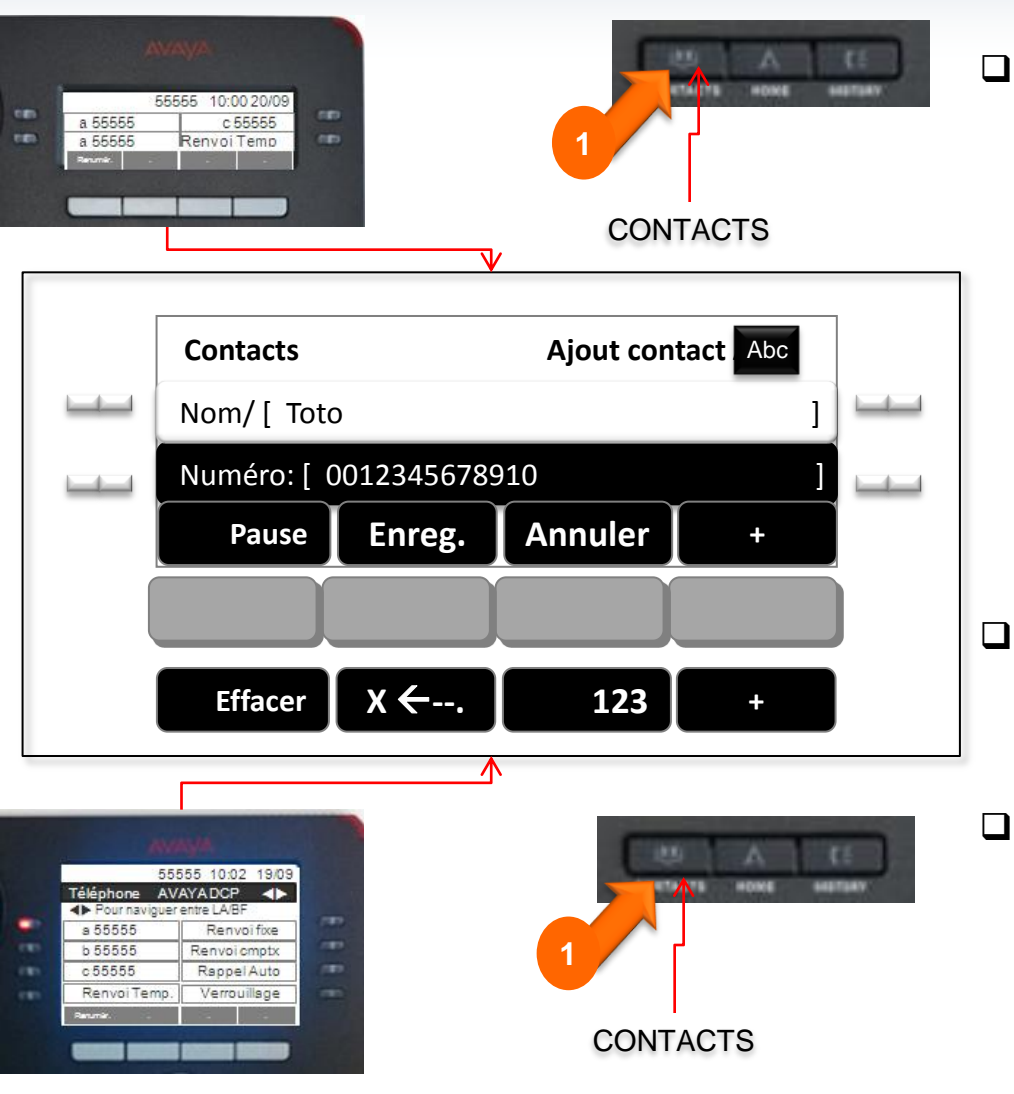

#### Enregistrer ses contacts

- > Appuyer sur la touche CONTACTS
- Sélectionner l'option 'Nouveau'
- > Saisir le nom à partir du clavier alphanumérique
- Se positionner sur la ligne Numéro à partir du navigateur ▼ => Composer le numéro (le précédé du 0 pour un numéro extérieur)
- Pour corriger une saisie sélectionner l'option 'X
   .' ou 'Annuler' pour tout annuler
- Valider l'enregistrement en sélectionnant l'option 'Enreg.'
- Les contacts sont classés automatiquement par ordre alphabétique
- Il est possible d'ajouter des contacts automatiquement à partir des journaux d'appels (voir chapitre consulter les journaux d'appels)

#### Appeler un contact

- > Appuyer sur la touche **CONTACTS**
- ➤ Utiliser les touches de navigation ▼ et ▲ pour faire défiler les pages et sélectionner le contact
- > Appuyer sur l'option [Appeler]

#### Pour modifier ou supprimer un contact

- > Appuyer sur la touche CONTACTS
- ➤ Utiliser les touches de navigation ▼ et ▲ pour faire défiler les noms et sélectionner le contact
- Appuyer sur l'option 'Modifier', puis 'Enreg.' après avoir procédé aux modifications Sélectionner l'option 'Suppr.' pour supprimer un contact

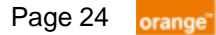

## Programmer ses touches directes : poste 9408 (NP : numéro personnel)

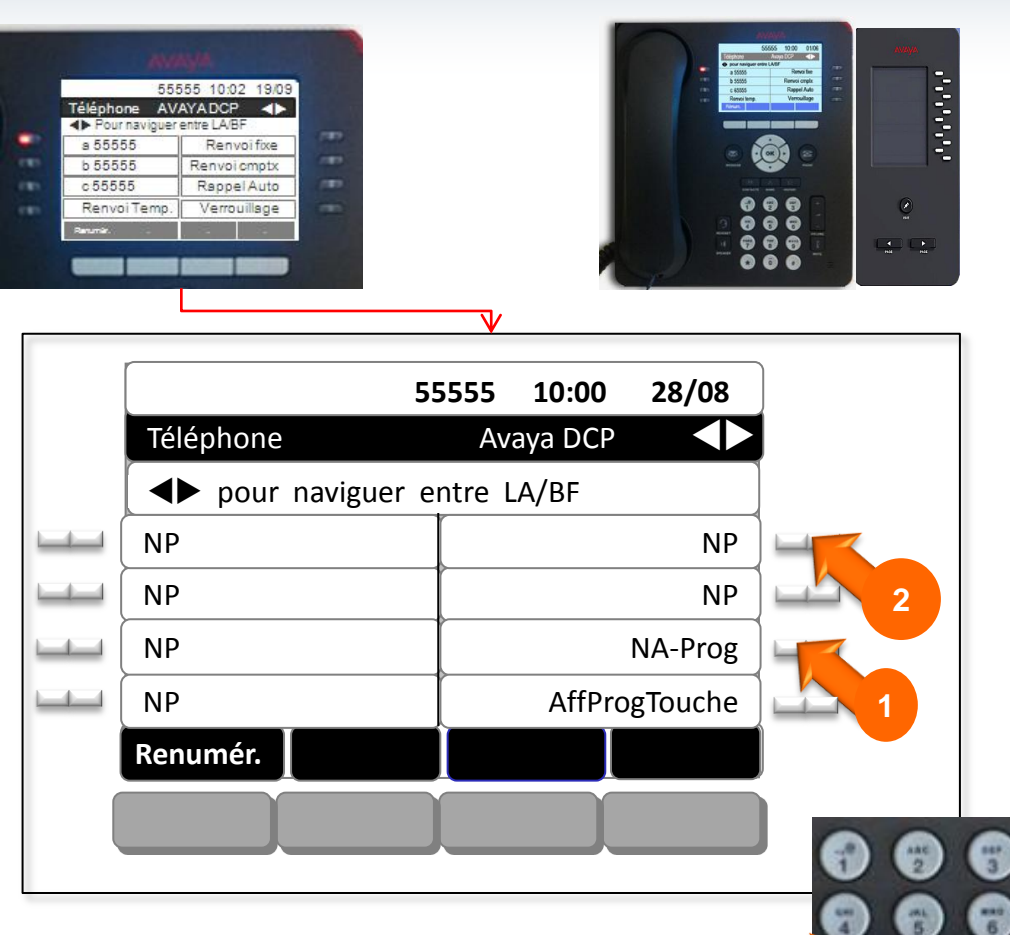

#### **D** Pour programmer ses touches NP :

- Sélectionner la fonction 'NA-Prog' via le navigateur ►
- Sélectionner la touche libre à programmer (ligne NP) de votre poste ou de votre boitier d'extension
- 3. Composer le numéro à programmer
- 4. Taper # pour le valider

#### □ Appeler :

Sélectionner la touche programmée

#### Pour modifier le libellé des touches

- Pour le poste
  - MENU=>Options et réglages => Param. d'application => Personnaliser intitulés...
- Pour le boitier d'extension
  - Appuyer sur 'Editer' puis appuyer sur la touche dont le label est à modifier
  - Saisir le nom puis enregistrer

3

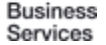

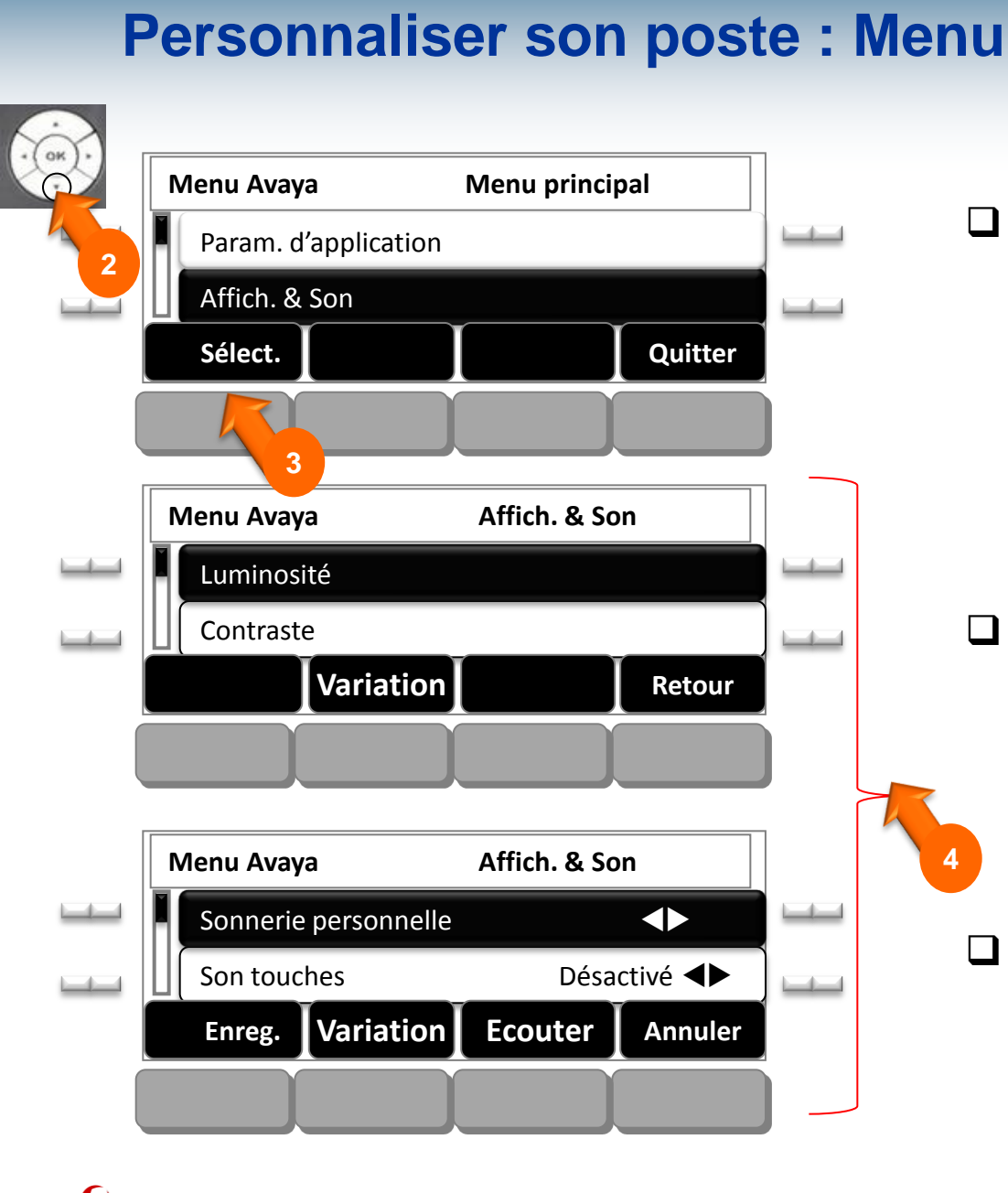

MENU Pour personnaliser son poste :

- Appuyer sur la touche MENU
- Sélectionner le menu Affich. & Son
- Puis sélectionner l'un des menus proposés

#### Menus proposés 'Affich. & Son'

- Réglage de la luminosité
- Réglage du contraste
- > Sonnerie personnelle du poste
- Son des touches
- Procéder aux réglages et appuyer sur Enreg.

### La Messagerie vocale

L'accès à votre messagerie via le téléphone

- □ La première connexion
- Les menus

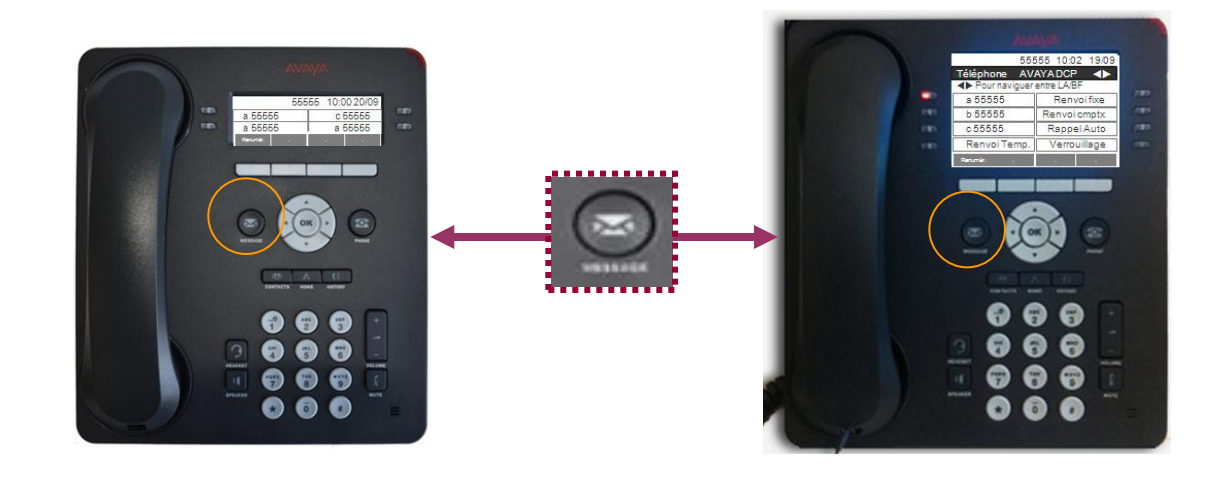

## Accéder à sa messagerie vocale par un poste téléphonique

- Appeler la messagerie vocale de son propre poste téléphonique :
  - > Appuyer sur la touche **MESSAGES**
  - Composer son mot de passe suivi de #
- Appeler la messagerie vocale d'un autre poste téléphonique du système :
  - > Appuyer sur la touche MESSAGES
  - Appuyer sur la touche #
  - > Composer son numéro de poste
  - Composer son mot de passe suivi de #

- Appeler la messagerie vocale de l'extérieur
  - Composer le numéro d'appel de la messagerie vocale : 01 55 55 99 99
  - Si vous avez une boite vocale sur le système, appuyer sur #
  - Composer son numéro de boîte vocale (il correspond au 5 derniers chiffres de son numéro d'appel)
  - Composer son mot de passe suivi de #

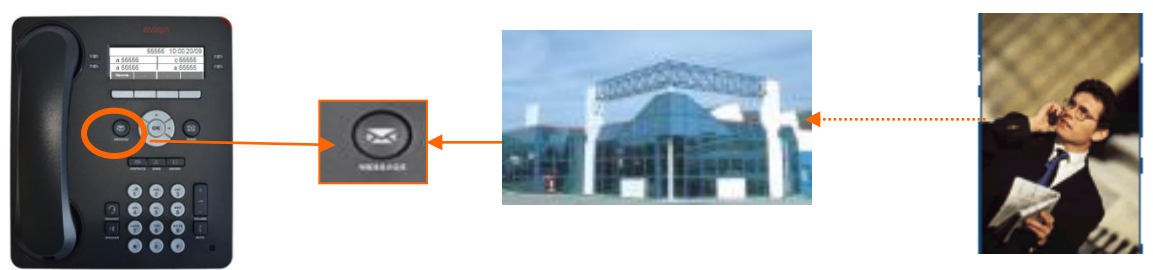

Le message d'accueil « Bienvenue à AVAYA Messaging … » signifie que la messagerie de l'utilisateur est inactive => Contacter l'administrateur système pour demander l'activation de la messagerie AVAYA

Page 28

## **Première connexion**

Lors de la première connexion, le système vous invite à personnaliser votre messagerie en 4 étapes :

- Après avoir appelé la messagerie par appui sur la touche MESSAGES
- Composer le mot de passe suivi de # (code par défaut 123456)
- Le système demande d'enregistrer un nouveau mot de passe, puis son nom et enfin son message d'accueil => suivre les instructions du guide

#### 1. Entrer votre nouveau mot de passe suivi de la touche #

- Saisir son nouveau mot de passe suivi de # (4 chiffres et ne doit pas commencer par le chiffre 0)
- > Saisir de nouveau son nouveau mot de passe suivi de # pour le valider

#### 2. Enregistrer votre nom

- > Appuyer sur la touche 2 pour commencer l'enregistrement et terminer par #
- La touche \* vous permet d'ignorer l'enregistrement et active l'enregistrement de synthèse proposé par défaut
- > La touche 1 vous permet de confirmer l'enregistrement

#### 3. Enregistrer votre message d'accueil

- > Appuyer sur la touche 2 pour commencer l'enregistrement et terminer par #
- > La touche \* vous permet d'ignorer l'enregistrement
- > La touche 1 vous permet de confirmer l'enregistrement

#### 4. Enregistrer un message de patience (qui sera entendu lorsque vous êtes déjà en ligne)

- > Appuyer sur la touche 2 pour commencer l'enregistrement et terminer par #
- > La touche \* vous permet d'ignorer l'enregistrement
- La touche 1 vous permet de confirmer l'enregistrement La touche \* vous permet d'ignorer l'enregistrement

#### **Quitter la messagerie**

Appuyer sur \*

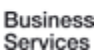

## Personnaliser sa boîte vocale

- A partir du menu principal, (après avoir appelé la messagerie vocale et s'être identifié) :
  - > Composer le 4 pour accéder au menu Configuration Personnelle
  - > Composer le 1 pour enregistrer des messages d'accueil
  - Sélectionner le type de message à enregistrer, en composant le :
    - 1 Message d'accueil personnel
    - 2 Message d'absence prolongée
    - 3 Message d'accueil option 1
    - 4 Message d'accueil option 2
    - 5 Guide Vocal 'Veuillez Patienter'
    - 6 Nom
  - Enregistrer votre message à partir du top sonore, et appuyer sur # à la fin du message
  - Après l'écoute du message enregistré, composer le :
    - 1 pour l'accepter
    - 2 pour le réenregistrer
    - 3 pour le supprimer
- □ Le message d'accueil personnel ou le message d'absence prolongée devient actif dés lors où il est enregistré.
- Les messages d'accueil option 1 et 2 sont liés aux traitements des appels configurés

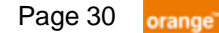

## Ecouter et gérer ses messages

A partir du menu principal, (après avoir appelé la messagerie vocale et s'être identifié) :

- Composer le 1 pour accéder au menu Ecoute des messages
- Préciser le type de message à écouter en tapant :
  - 1 Pour les messages vocaux
  - 1 et 2 Pour les messages vocaux sauvegardés
  - 2 Pour les nouveaux courriels
  - 2 et 2 Pour les courriels sauvegardés
- Gérer le message écouté en tapant :
  - 4 Pour réécouter le message
  - **5** Pour obtenir des renseignements d'enveloppe du message (date, heure, émetteur ...)
  - 6 Pour envoyer une copie du message
  - 7 Pour supprimer le message
  - 8 Pour les options de réponse
  - 9 Pour sauvegarder le message
  - \* Pour annuler / retour au menu précédent
  - # Pour ignorer / message suivant
- En cours d'écoute, il est possible en composant :
  - 1 puis 1 de revenir au début du message
  - 3 puis 3 d'accéder directement à la fin du message

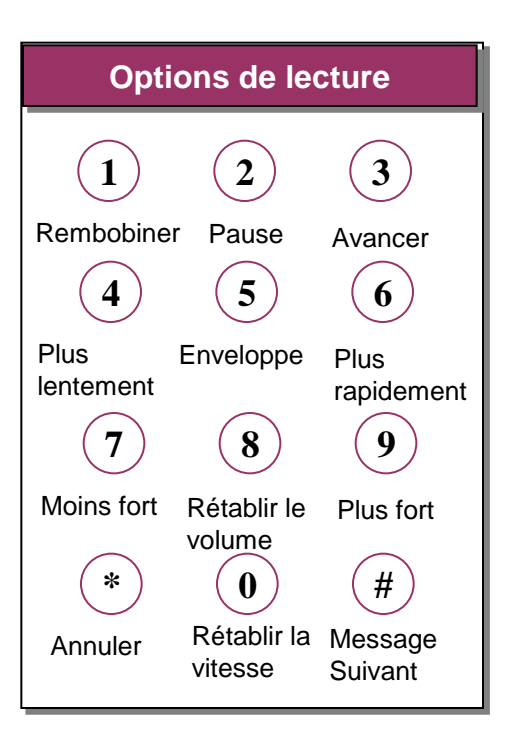

## Les menus liés à l'écoute des messages

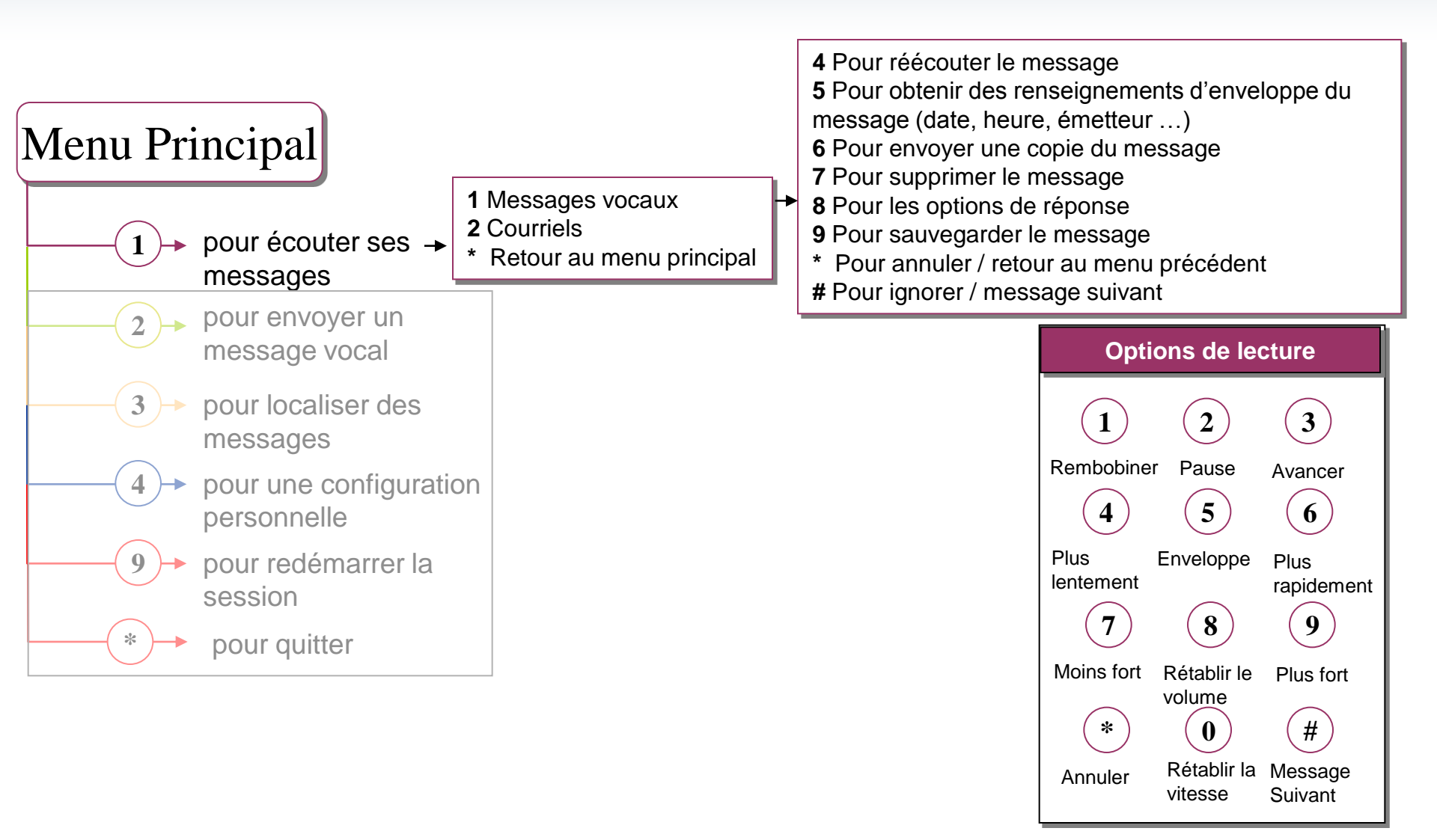

AUDI DIEL © septembre 2013 – Ce document ne peut être copié ou édité sans autorisation de son auteur Audiatel

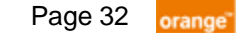

## Les menus liés à la personnalisation

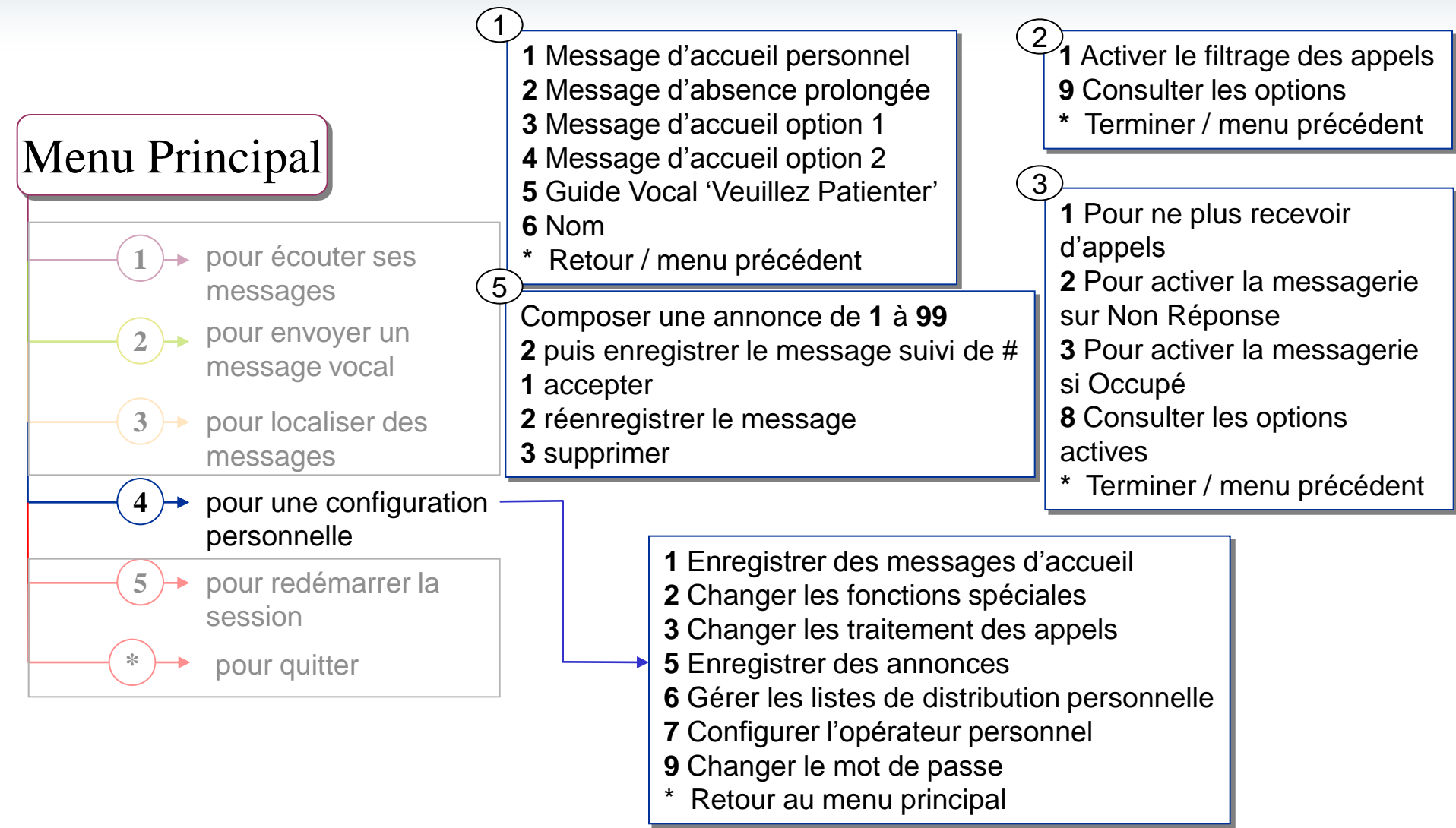

Page 33 orange